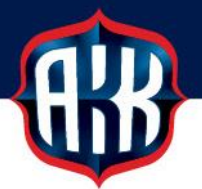

## OHJEITA SECMAIL-TURVASÄHKÖPOSTIN KÄYTTÖÖN

Olemme siirtyneet tietoturvasyistä käyttämään turvattua SecMail-sähköpostia kaikkien henkilötietoja sisältävien lomakkeiden toimituksissa. Käytännössä tämä koskee lääkärinlausuntoja, tutustumislisenssilomakkeita sekä matkalaskuja.

Turvatun SecMail-sähköpostin pääset lähettämään verkkosivuiltamme sekä kaavakkeista löytyvistä lähetyslinkeistä.

## UNOHTUNUT SALASANA SECMAIL-PALVELUUN:

1. Unohtuneen salasanan saat tietoosi **Kirjautumistiedot hukassa?** -painikkeesta (ks. kuva alla), josta pääset tarkastamaan olemassa olevan salasanasi tai luomaan uuden salasanan.

| Kirjautuminen vaaditaan<br>Viestin lähettäminen edellyttää kirjautumista palveluun. |                          |  |
|-------------------------------------------------------------------------------------|--------------------------|--|
| Käyttäjätunnus:                                                                     | etunimi.sukunimi@esim.fi |  |
| Salasana:                                                                           |                          |  |
| Kirjaudu Peruuta<br>Kirjautumistiedot hukassa?                                      |                          |  |

2. Kirjoita sähköpostiosoitteesi, jonka olet ilmoittanut SecMail-käyttäjätunnukseksi Sähköpostiosoite-kenttään ja klikkaa Lähetä ohjeet (ks. kuva alla).

| Kirjautumistied                                        | lot hukassa?                                                                |
|--------------------------------------------------------|-----------------------------------------------------------------------------|
| Syötä alle sähköpostioso<br>kirjautumistietojen palaut | tteesi niin lähetämme sähköpostitse sinulle ohjeet hukkuneiden<br>amiseksi. |
| Sähköpostiosoite:                                      |                                                                             |
|                                                        | Lähetä ohjeet Peruuta                                                       |

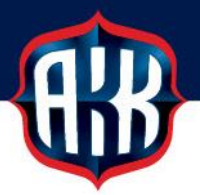

3. Saat sähköpostiisi linkin, josta pääset tarkistamaan aiemman salasanasi tai luomaan uuden salasanan. Valintasi jälkeen klikkaa **Seuraava** >> (ks. kuva alla)

| SecMail-palvelun kirjautumistiedot                                                                                                    |  |  |
|----------------------------------------------------------------------------------------------------|--|--|
| Käyttäjätunnuksenne palveluun on <b>etunimi.sukunimi@esim.fi</b><br>Mikäli ette tiedä salasanaanne, valitkaa jokin seuraavista toiminnoista |  |  |
| <ul> <li>Määrittele uusi salasana palveluun</li> <li>Näytä olemassaoleva salasana ruudulle salatulla yhteydellä</li> </ul>                  |  |  |
| Kirjautumistietonne ovat henkilökohtaisia eikä niitä tule koskaan luovuttaa kenenkään toisen käyttöön.                                      |  |  |
| Siirry etusivulle Seuraava >>                                                                                                    |  |  |

4. Kun olet saanut tietoosi vanhan salasanan tai luonut tilalle uuden, palvelu ohjaa sinut SecMailin etusivulle. Palaa takaisin AKK:n verkkosivuille ja suorita suojatun viestin lähetys verkkosivuilta tai kaavakkeesta löytyvän lähetyslinkin kautta.